## 验甄别系统操作中问题处理办法与系统卸载指引

### 一、操作中问题处理办法

#### 1.甄别系统无法开启摄像头、麦克风。

(1)检查摄像头、麦克风是否可用,推荐方法:用微信或 QQ 视频确定摄像头、 麦克风是否正常;

(2) 电脑开机后,首先退出所有安全防护软件,再安装甄别系统,完成后再打 开;

(3) 手动开启摄像头、麦克风,目前仅支持 win7、win8、win10 系统及 os10.0 以上系统;

(4) 更换设备参加甄别;

#### 2.双摄像头电脑, 甄别时默认开启的是后置摄像头, 识别不到人脸。

(1) 更换设备参加甄别;

(2) 自行调整:停用电脑后置摄像头,停用后甄别时会默认调取前置摄像头; 以下操作适用于 Windows surface. 其他设备也可自行上网搜索解决。

a) 找到"此电脑"(或者搜索"此电脑") -鼠标右键-选择【管理】

| 打开(0)         |                 |
|---------------|-----------------|
| 固定到"快速访问"     |                 |
| F 管理(G)       |                 |
| 固定到"开始"屏幕(P)  | 1. The second   |
| 映射网络驱动器(N)    |                 |
| 断开网络驱动器的连接(C) | A               |
| 创建快捷方式(S)     |                 |
| 删除(D)         |                 |
| 重命名(M)        |                 |
| 属性(R)         | Al and a second |

b) 进入【计算机管理】-【系统工具】-【设备管理器】-【系统设备】;

| 🌆 计算机管理                                                                                                    |                                                                                                    |
|----------------------------------------------------------------------------------------------------|----------------------------------------------------------------------------------------------------|
| 文件(E) 操作(A) 查看(V) 帮助                                                                                                    | b(H)                                                                                                    |
| 🗢 🌩 🙎 📰 😰 🖬 💭                                                                                                    |                                                                                                    |
| <ul> <li>◆ ◆ 2 〒 2 〒 9</li> <li>◆ 1940管理(本地)</li> <li>◆ 14511均程序</li> <li>&gt; 2 任务计划程序</li> <li>&gt; 3 井享文件夹</li> <li>&gt; 4 共享文件夹</li> <li>&gt; 9 共享文件夹</li> <li>&gt; 9 共享文件夹</li> <li>&gt; 9 共享文件支</li> <li>&gt; 9 大事文件支</li> <li>&gt; 9 大事文件支</li> <li>&gt; 9 大事文件支</li> <li>&gt; 9 大事文件支</li> <li>&gt; 9 大事文件支</li> <li>&gt; 9 大事文件支</li> <li>&gt; 9 大事文件支</li> <li>&gt; 9 大事文件支</li> <li>&gt; 9 大事文件支</li> <li>&gt; 9 大事文件支</li> <li>&gt; 9 大事文件支</li> <li>&gt; 9 大事文件支</li> <li>&gt; 9 大事本</li> <li>&gt; 9 大事本</li> <li>&gt; 9 大事本</li> <li>&gt; 9 大事本</li> <li>○ 19 大事本</li> <li>○ 19 大事本</li> <li>○</li></ul> | <ul> <li>✓ </li> <li>■ DESKTOP-868TM6N</li> <li>&gt; ■ 处理器</li> <li>&gt; ■ 处理器</li> <li>&gt; ■ 磁盘驱动器</li> <li>&gt; ■ 磁盘驱动器</li> <li>&gt; ■ 電盘</li> <li>&gt; ③ 磁牙</li> <li>&gt; △ 体学論入设备</li> </ul> |
|                                                                                                    | <ul> <li>&gt; № 人体学输入设备</li> <li>&gt; ● 软件设备</li> <li>&gt; ● 声音、视频和游戏控制器</li> <li>&gt; ● 通用串行总线控制器</li> <li>&gt; ● 通用串行总线控制器</li> <li>&gt; ● 网络适配器</li> <li>&gt; ● 系统设备</li> <li>&gt; ■ 系统设备</li> <li>&gt; ■ 显示适配器</li> <li>&gt; ● 量 重频输入和输出</li> </ul>                                                                                                    |

c) 列表往下拉, 找到【Microsoft Camera Rear】; 选中【Microsoft Camera

Rear】-鼠标右键-【禁用设备】;提示确认;

| 🎥 计算机管理                                                                                                    |                                                                                                    |    |
|----------------------------------------------------------------------------------------------------|----------------------------------------------------------------------------------------------------|----|
| 文件(E) 操作(A) 查看(V) 帮助                                                                                                    | 力(日)                                                                                                    |    |
| 🌰 🐟 🙍 📅 🔽 📷 💷                                                                                                    |                                                                                                    |    |
| ス市(の)     第市(の)     第4(0)     112       (1)     第市(の)     第4(0)     112       (2)     第第五日     112     112       (2)     (2)     123     124       (2)     (2)     123     124       (2)     (2)     124     124       (2)     (2)     124     124       (2)     (2)     124     124       (2)     (2)     124     124       (2)     (2)     124     124       (2)     (2)     124     124       (2)     (2)     124     124       (2)     (2)     124     124       (2)     (2)     124     124       (2)     (2)     124     124       (2)     (2)     124     124       (2)     (2)     (2)     124       (2)     (2)     (2)     124       (2)     (2)     (2)     124       (2)     (2)     (2)     124       (2)     (2)     (2)     124       (2)     (2)     (2)     124       (2)     (2)     (2)     124       (3)     (2)     (2)     124       (3)     (2) <th><ul> <li>▼ ■ 系统设备</li> <li>▲ CPI 处理器聚合器</li> <li>▲ CPI 热压或</li> <li>▲ CPI 热压或</li> <li>▲ CPI 热压或</li> <li>▲ CPI 热压或</li> <li>▲ CPI 热压或</li> <li>▲ CPI 热压或</li> <li>▲ CPI 热压或</li> <li>▲ CPI 热压或</li> <li>▲ CPI 热压或</li> <li>▲ CPI 热压或</li> <li>▲ CPI 热压或</li> <li>▲ CPI 热压或</li> <li>▲ CPI 热压或</li> <li>▲ CPI 热压或</li> <li>▲ CPI 热压</li> <li>▲ CPI 热压</li> <li>▲ CPI 热压</li> <li>▲ CPI 热压</li> <li>▲ CPI 热压</li> <li>▲ CPI 热压</li> <li>▲ CPI 热压</li> <li>▲ CPI 热压</li> <li>▲ CPI 热压</li> <li>▲ CPI 热压</li> <li>▲ CPI 热压</li> <li>▲ CPI 热压</li> <li>▲ CPI 热压</li> <li>A CPI 热压</li> <li>▲ CPI 热压</li> <li>A CPI 热压</li> <li>A CPI N C CPI LI</li> <li>A CPI N C CE 土机LI A PIA</li> <li>A CPI N A CPI 上</li> <li>A CPI N A CPI 上</li> <li>A CPI N A CPI 上</li> <li>A CPI N CE LI A CPINE</li> <li>A CPI N A CPI N CE A CPINE</li> <li>A CPI N CE LI A CPINE</li> <li>A CPI N CE LI A CPINE</li> <li>A CPI N CE LI A CPINE</li> <li>A CPI N CE LI A CPINE</li> <li>A CIPI A CPI N A CPI N CE LI A CPINE</li> <li>A CIPI N CE LI A CPINE</li> <li>A CIPI N CPI CE LINE</li> <li>A CIPI N CE LINE</li> <li>A CIPI N CE LINE</li> <li>A CIPI N CPINE</li> <li>A CIPI N CPINE</li> <li>A CIPI N CPINE</li> <li>A CIPI N CPINE</li> <li>A CIPI N CPINE</li> <li>A CIPI N CPINE</li> <li>A CIPI N CPINE</li> <li>A CIPI N CPINE</li> <li>A CIPI N CPINE</li> <li>A CIPI N CPINE</li> <li>A CIPI N CPINE</li> <li>A CIPI N CPINE</li> <li>A CIPI N CPINE</li> <li>A CIPI N CPINE</li></ul></th> <th>91</th> | <ul> <li>▼ ■ 系统设备</li> <li>▲ CPI 处理器聚合器</li> <li>▲ CPI 热压或</li> <li>▲ CPI 热压或</li> <li>▲ CPI 热压或</li> <li>▲ CPI 热压或</li> <li>▲ CPI 热压或</li> <li>▲ CPI 热压或</li> <li>▲ CPI 热压或</li> <li>▲ CPI 热压或</li> <li>▲ CPI 热压或</li> <li>▲ CPI 热压或</li> <li>▲ CPI 热压或</li> <li>▲ CPI 热压或</li> <li>▲ CPI 热压或</li> <li>▲ CPI 热压或</li> <li>▲ CPI 热压</li> <li>▲ CPI 热压</li> <li>▲ CPI 热压</li> <li>▲ CPI 热压</li> <li>▲ CPI 热压</li> <li>▲ CPI 热压</li> <li>▲ CPI 热压</li> <li>▲ CPI 热压</li> <li>▲ CPI 热压</li> <li>▲ CPI 热压</li> <li>▲ CPI 热压</li> <li>▲ CPI 热压</li> <li>▲ CPI 热压</li> <li>A CPI 热压</li> <li>▲ CPI 热压</li> <li>A CPI 热压</li> <li>A CPI N C CPI LI</li> <li>A CPI N C CE 土机LI A PIA</li> <li>A CPI N A CPI 上</li> <li>A CPI N A CPI 上</li> <li>A CPI N A CPI 上</li> <li>A CPI N CE LI A CPINE</li> <li>A CPI N A CPI N CE A CPINE</li> <li>A CPI N CE LI A CPINE</li> <li>A CPI N CE LI A CPINE</li> <li>A CPI N CE LI A CPINE</li> <li>A CPI N CE LI A CPINE</li> <li>A CIPI A CPI N A CPI N CE LI A CPINE</li> <li>A CIPI N CE LI A CPINE</li> <li>A CIPI N CPI CE LINE</li> <li>A CIPI N CE LINE</li> <li>A CIPI N CE LINE</li> <li>A CIPI N CPINE</li> <li>A CIPI N CPINE</li> <li>A CIPI N CPINE</li> <li>A CIPI N CPINE</li> <li>A CIPI N CPINE</li> <li>A CIPI N CPINE</li> <li>A CIPI N CPINE</li> <li>A CIPI N CPINE</li> <li>A CIPI N CPINE</li> <li>A CIPI N CPINE</li> <li>A CIPI N CPINE</li> <li>A CIPI N CPINE</li> <li>A CIPI N CPINE</li> <li>A CIPI N CPINE</li></ul> | 91 |
|                                                                                                    | Microsoft IX Camera Front                                                                                                    | ~  |
|                                                                                                    | (                                                                                                    | >  |

d) 列表会重新刷新,可以看到【Microsoft Camera Rear】处于禁用状态;

打开甄别系统,电脑会自动调用前置摄像头。

| 🎥 计算机管理              |                                                                                         |     |
|----------------------|-----------------------------------------------------------------------------------------|-----|
| 文件(F) 操作(A) 查看(V) 帮助 | 边(H)                                                                                    |     |
|                      |                                                                                         |     |
|                      |                                                                                         |     |
| 計算机管理(本地)            | ∨ ▶ 系统设备                                                                                | ^   |
| ◇ № 系统工具             | Land ACPI 处理器聚合器                                                                        |     |
| > 🕑 任务计划程序           | L ACPI 盖子                                                                               |     |
| > 🛃 事件查看器            | Tem ACPI 热区域                                                                            |     |
| > 题 共享文件夹            | T ACPI 热区域                                                                              |     |
| > 🚫 性能               | ACPI 热区域                                                                                |     |
| 書 设备管理器              | T ACPI 热区域                                                                              |     |
| ✓ ≧ 存储               | Intel(R) 100 Series Chipset Family LPC Controller/eSPI Controller - 9D48                | 100 |
| <b>唐</b> 磁盘管理        | Intel(R) 100 Series Chipset Family PCI Express Root Port #5 - 9D14                      |     |
| > 🔝 服务和应用程序          | Intel(R) 100 Series Chipset Family PCI Express Root Port #9 - 9D18                      |     |
|                      | Intel(R) 100 Series Chipset Family PMC - 9D21                                           |     |
|                      | Intel(R) 100 Series Chipset Family Thermal subsystem - 9D31                             |     |
|                      | Intel(R) Control Logic                                                                  |     |
|                      | Intel(R) Control Logic                                                                  |     |
|                      | Intel(R) Control Logic                                                                  |     |
|                      | Intel(R) CSI2 Host Controller                                                           |     |
|                      | Intel(R) Imaging Signal Processor 2500                                                  |     |
|                      | Intel(R) Management Engine Interface                                                    |     |
|                      | Inter(K) Power Engine Plug-in                                                           | 01  |
|                      | Intel(K) Xeon(K) E3 - 1200/1500 V5/6th Gen Intel(K) Core(TM) Gaussian Mixture Model - 1 | 91  |
|                      | ■ Intel(R) 単行 IO GPIO 土机控制器 - INT 344B                                                  |     |
|                      | ■ Intel(K) 単行 1012C 土切控制器 - 9060                                                        |     |
|                      | ■ Intel(K) 串行 IO I2C 土切控制器 - 9D61                                                       |     |
|                      | ■ Intel(N) 単行 IO I2C 土切控制器 - 9D62                                                       |     |
|                      | Microsoft ACDI 基本的比較之一式的型例語。9005                                                        |     |
|                      | Microsoft ACPL Compliant System                                                         |     |
|                      | Microsoft Camera Front                                                                  |     |
|                      | Microsoft Camera Rear                                                                   |     |
|                      | Microsoft IR Camera Front                                                               |     |
|                      | Microsoft System Management BIOS Driver                                                 | ~   |
|                      | <                                                                                       | >   |

3.甄别过程中声音异常。

由于环境因素及偶然因素引起的声音异常提示,例如车声、小区声音、孩子的咳嗽、喷嚏等,不会被记录为甄别过程中的异常操作,也不会影响孩子的成绩

判定,孩子可安心进行甄别。

#### 4.电脑屏保、休眠模式。

提前取消电脑屏保、休眠模式的设置,以免电脑进入屏保、休眠模式影响正 常甄别。

5.本次甄别仅支持笔记本、台式电脑(需带有摄像头、麦克风)

# 二、不同系统程序卸载指引

一) Windows7 中的软件卸载说明:

1.打开电脑"控制面板",选择"程序和功能"或"程序"。

| 调整计算机的设置                                   |                          |                   |                                                                                                    | 重要方式: 大 <b>型石</b> •                   |
|--------------------------------------------|--------------------------|-------------------|----------------------------------------------------------------------------------------------------|---------------------------------------|
| 360 <b>98.730088 (32</b> ft)               | 《 BitLocker 版动植物地        | Dolby Audio       | Flash Player (32 (0)                                                                                                    | R Internet 2010                       |
| QuickTime (32 (2)                          | 🥞 RemoteApp 和虚图连接        | Windows CardSpace | Windows Defender                                                                                                    | Windows Update                        |
| Windows 医头猿                                | 🛐 Windows 修动中心           | <b>建</b> 新的和IEE原  | W IRGINO                                                                                                    | 10 H2/9400048                         |
| 48.550 Recti (1988)                        | 🍞 电源选项                   | 💐 个性化             | () BHIA                                                                                                    | <b>山</b> 依照                           |
| 23 SEE                                     | 🎪 家长1988                 | 1 H H H H         | ● 默认程序                                                                                                    | 2 凭报管理题                               |
| 日本の一般の一般の一般の一般の一般の一般の一般の一般の一般の一般の一般の一般の一般の | 会 医触和语言                  | 🛄 任务栏和 「开始」 菜单    | Exerciting                                                                                                    | מג 🔒                                  |
| CANER -                                    | and someon to the second | () #8             | I 1845                                                                                                    | 🔑 RTIBU                               |
| ······································     | 🛞 同步中心                   | <b>算 网络和共业中心</b>  | (2) 位置和其他终端器                                                                                                    | <b>父</b> 件夹选项                         |
| MAR MAR                                    | 🧱 🖽示                     | 1 性能信息和工具         | anteran 💽                                                                                                    | · · · · · · · · · · · · · · · · · · · |
| 英特印(R) PROSet/无线]     員                    | 😹 прекр                  | (32 位)            | de marces     de marces     demarces     demarces     demarces | 東西小工具                                 |
|                                            | ▶ 字体                     |                   |                                                                                                    |                                       |

2.找到并选中"北京八中超常儿童自我体验甄别系统", 鼠标右击, 选择"卸载 程序"。

| 88                                                     | 发布者                          | 安装时间      | 大小      | 版本             |  |
|--------------------------------------------------------|------------------------------|-----------|---------|----------------|--|
| Microsoft Visual C++ 2015 Redistributable (x86) - 14.0 | Microsoft Corporation        | 2018/5/22 | 20.7 MB | 14.0.23506.0   |  |
| Microsoft Visual C++ 2017 Redistributable (x64) - 14.1 | Microsoft Corporation        | 2019/5/22 | 25.3 MB | 14.11.25325.0  |  |
| √mLaser 2.4                                            | Makeblock                    | 2018/5/22 |         | 2.4            |  |
| Mozilla Firefox 67.0.4 (x64 zh-CN)                     | Mozila                       | 2019/6/28 | 177 MB  | 67.0.4         |  |
| Mozilla Maintenance Service                            | Mozila                       | 2019/6/28 | 323 KB  | 67.0.4         |  |
| OEM Application Profile                                | Advanced Micro Devices, Inc. | 2018/5/22 | 9.00 KB | 1.00.0000      |  |
| Python 3.6.4 (32-bit)                                  | Python Software Foundation   | 2018/5/22 | 88.2 MB | 3.6.4150.0     |  |
| Python Launcher                                        | Python Software Foundation   | 2018/5/22 | 1.74 MB | 3.6.6196.0     |  |
| @ QuickTime                                            | Apple Inc.                   | 2018/5/22 | 73.6 MB | 7.69.80.9      |  |
| Realtek High Definition Audio Driver                   | Realtek Semiconductor Corp.  | 2018/5/22 | 413 MB  | 6.0.1.7806     |  |
| Tencent QQMail Plugin                                  |                              | 2019/7/1  |         |                |  |
| WinRAR 5.01 (32-42)                                    | win.rar GmbH                 | 2018/5/22 |         | 5.01.0         |  |
| 日本                                                     | 北京墓风科技股份有限公司                 | 2018/5/22 |         | 5.75.0418.1111 |  |
| 北京八中超第八重自我体验甄别系统 0.0.1                                 | beijingbazhong               | 2019/7/1  | 128 MB  | 0.0.1          |  |
| ● 新想記幼智理                                               | 联想(北京)有限公司                   | 2018/5/22 |         | 2.0.1024.1001  |  |
| 回驱动人生                                                  | 深圳市驱动人生科技股份有限公司              | 2019/5/22 | 385 MB  | 7.0.13.26      |  |
| 资源则输入法 9.0正式版                                          | Sogou.com                    | 2018/5/22 |         | 9.0.0.2383     |  |
| 6 英特尔(R) 无线 Bluetooth(R)(patch version 19.0.1621.334_  | Intel Corporation            | 2018/5/22 | 52.2 MB | 19.0.1603.0630 |  |
| → 英特尔(R) 豊卡驱动程序                                        | Intel Corporation            | 2018/5/22 | 74.2 MB | 20.19.15.4444  |  |
| ◎ 異特尔参 PROSet/无能软件                                     | Intel Corporation            | 2018/5/22 | 346 MB  | 19.0.1         |  |
| M 英特尔の USB 3.0 可計算主机控制器驱动程序                            | Intel Corporation            | 2018/5/22 | 18.4 MB | 4.0.4.51       |  |
| ▲ 英特尔忠 管理引撃磁体                                          | Intel Corporation            | 2018/5/22 | 50.7 MB | 11.0.6.1194    |  |

3.等待提示卸载完成。

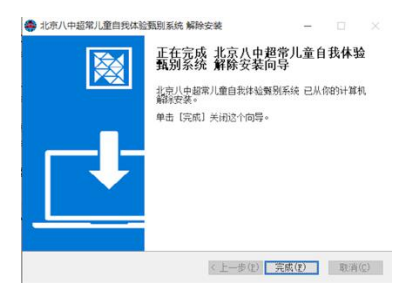

二) Windows8 中的软件卸载说明:

1.打开电脑"控制面板",选择"程序和功能"或"程序"。

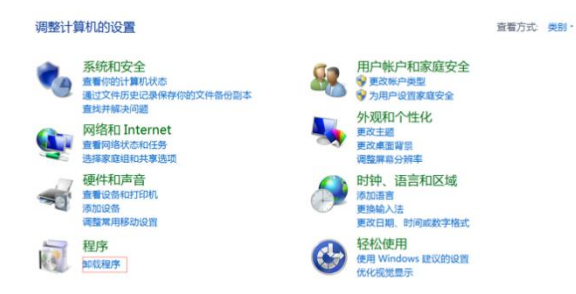

2.找到并选中"北京八中超常儿童自我体验甄别系统", 鼠标右击, 选择"卸载 程序"。

| 88                                                     | 发布者                          | 安装时间      | 大小      | 版本             |  |
|--------------------------------------------------------|------------------------------|-----------|---------|----------------|--|
| Microsoft Visual C++ 2015 Redistributable (x86) - 14.0 | Microsoft Corporation        | 2018/5/22 | 20.7 MB | 14.0.23506.0   |  |
| Microsoft Visual C++ 2017 Redistributable (x64) - 14.1 | Microsoft Corporation        | 2019/5/22 | 25.3 MB | 14.11.25325.0  |  |
| ≠ mLaser 2.4                                           | Makeblock                    | 2018/5/22 |         | 2.4            |  |
| 6 Mozilla Firefox 67.0.4 (x64 zh-CN)                   | Mozila                       | 2019/6/28 | 177 M8  | 67.0.4         |  |
| B Mozilla Maintenance Service                          | Mozila                       | 2019/6/28 | 323 KB  | 67.0.4         |  |
| BOEM Application Profile                               | Advanced Micro Devices, Inc. | 2018/5/22 | 9.00 KB | 1.00.0000      |  |
| Python 3.6.4 (32-bit)                                  | Python Software Foundation   | 2018/5/22 | 88.2 MB | 3.6.4150.0     |  |
| Rython Launcher                                        | Python Software Foundation   | 2018/5/22 | 1.74 MB | 3.6.6196.0     |  |
| QuickTime                                              | Apple Inc.                   | 2018/5/22 | 73.6 MB | 7.69.80.9      |  |
| Kealtek High Definition Audio Driver                   | Realtek Semiconductor Corp.  | 2018/5/22 | 413 MB  | 6.0.1.7806     |  |
| Tencent QQMail Plugin                                  |                              | 2019/7/1  |         |                |  |
| WinRAR 5.01 (32-12)                                    | win.rar GmbH                 | 2018/5/22 |         | 5.01.0         |  |
| 日本                                                     | 北京墓风科技股份有限公司                 | 2018/5/22 |         | 5.75.0418.1111 |  |
| 北京八中超第八皇自我体验甄别系统 0.0.1                                 | beijingbazhong               | 2019/7/1  | 128 MB  | 0.0.1          |  |
| 🕑 联想驱动管理                                               | 联想(北京)有限公司                   | 2018/5/22 |         | 2.0.1024.1001  |  |
| 回版动人生                                                  | 深圳市区动人生科技股份有限公司              | 2019/5/22 | 385 MB  | 7.0.13.26      |  |
| 管撤购输入法 9.0 正式版                                         | Sogou.com                    | 2018/5/22 |         | 9.0.0.2383     |  |
| 0 英特尔(R) 无线 Bluetooth(R)(patch version 19.0.1621.334_  | Intel Corporation            | 2018/5/22 | 52.2 MB | 19.0.1603.0630 |  |
| 14 英特尔(R) 墨卡驱动程序                                       | Intel Corporation            | 2018/5/22 | 74.2 MB | 20.19.15.4444  |  |
| 高時宗命 PROSet/无能软件                                       | Intel Corporation            | 2018/5/22 | 346 MB  | 19.0.1         |  |
| ▲ 英特尔市 US8 3.0 可扩展主机控制器驱动程序                            | Intel Corporation            | 2018/5/22 | 18.4 MB | 4.0.4.51       |  |
| 14 英特尔の 管理引擎组件                                         | Intel Corporation            | 2018/5/22 | 50.7 MB | 11.0.6.1194    |  |

3.等待提示卸载完成。

| 北京八中超常儿童自我体验 | 類别系统 解除安装                                                   | -                      |                       |               |
|--------------|-------------------------------------------------------------|------------------------|-----------------------|---------------|
|              | 正在完成北京八曲<br>致別系统 解除安装<br>部門加重印制建<br>新安奈。<br>単面 (完成) 关闭这个构导。 | 28常儿童自<br>句导<br>別乐统 已从 | 自 <b>我体</b> 马<br>你的计算 | <u>金</u><br>机 |
|              | 《上一步(12)                                                    | 完成(2)                  | 取消                    | (Ç)           |

三) Windows10 中的软件卸载说明:

 BUSIN
 BUIL
 RIF

 Image: Contractive Contractive Contervision Contractive Contractive Contractive Contractive Contente

1.点击"开始菜单",选择"设置",进入电脑设置界面。

2.点击设置中的"应用",进入应用程序界面。

| 19 <b>11</b> |                                     |   |                                       |      |                                    |   |                                   |   | - a                         |
|--------------|-------------------------------------|---|---------------------------------------|------|------------------------------------|---|-----------------------------------|---|-----------------------------|
|              |                                     |   |                                       |      | Windows 设置                         |   |                                   |   |                             |
|              |                                     |   | I                                     | 直接设置 |                                    | P |                                   |   |                             |
| 旦            | <b>斯统</b><br>显示: 声音: 道知: 电道         |   | <b>设备</b><br>重开, 1760队, 前后            |      | <b>所机</b><br>油酸 Android 设备和 iPhone | ۲ | 网络和 Internet<br>WLAN、"GFJWEET、VPN | ų | 个恒化<br>背景、依莱、颜色             |
| E            | <b>应用</b><br>可载、数以应用、可适功的           | 8 | <b>秋戸</b><br>你的秋叶、モ子郎将、同步说<br>重、工作、家庭 | AF   | <b>时间和语言</b><br>演會、区域、日期           | 8 | <b>勝政</b><br>首位在、和軍、直接、首は後式       | Ŀ | <b>经阶使用</b><br>讲述人、放大编、面对比赛 |
| 0            | Cortana<br>Cortana (Sill, KOR, IBN) | A | <b>静私</b><br>位置,相机                    | C    | <b>更新和安全</b><br>Windows 更新,依据,曾俗   |   |                                   |   |                             |

- c

3.找到并选中"北京八中超常儿童自我体验甄别系统",点击"卸载"。

| +        | RE         |                                                  |                           |
|----------|------------|--------------------------------------------------|---------------------------|
| ŵ        | 主页         | 应用和功能                                            |                           |
| 1        | <b>找设置</b> | P                                                | 2019/6/28                 |
| 成用       |            | Xbox Game Bar<br>Microsoft Corporation           | 16.0 KB<br>2019/6/30      |
| E        | 应用和功能      | Xbox Game Speech Window<br>Microsoft Corporation | 16.0 KB<br>2019/6/20      |
| 15       | 数以上空用      | Xbox Live<br>Microsoft Corporation               | 16.0 KB<br>2019/6/20      |
| m        | AISHE      | Xbox 控制台小梯手<br>Microsoft Corporation             | 16.0 KB<br>2019/6/26      |
| 0        | 可使用网站打开的应用 | 百変用金                                             | 93.2 M8<br>2019/6/20      |
| <b>P</b> | E.D.       | 北京八中超常儿童自我体验氛别系统。                                | 2.0.1 128 MB<br>2019/6/30 |
|          |            |                                                  | 022 <b>1012</b>           |
|          |            | MIC Microsoft Corporation                        | 16.0 KB<br>2019/6/20      |
|          |            | 2 対面<br>Microsoft Corporation                    | 16.0 KB<br>2019/6/20      |
|          |            |                                                  |                           |

4.等待提示卸载完成。

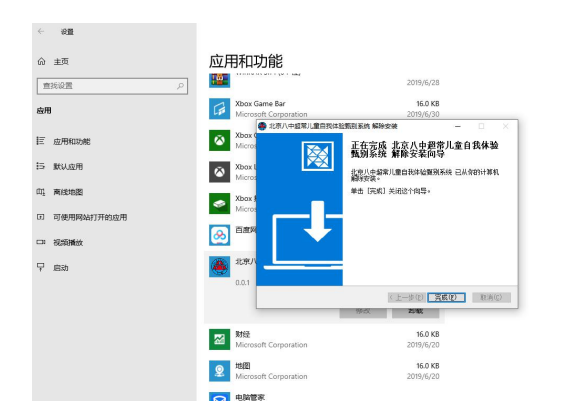

- a ×

- 四) Mac os 系统软件卸载说明:
- 1.打开桌面 "访达"。

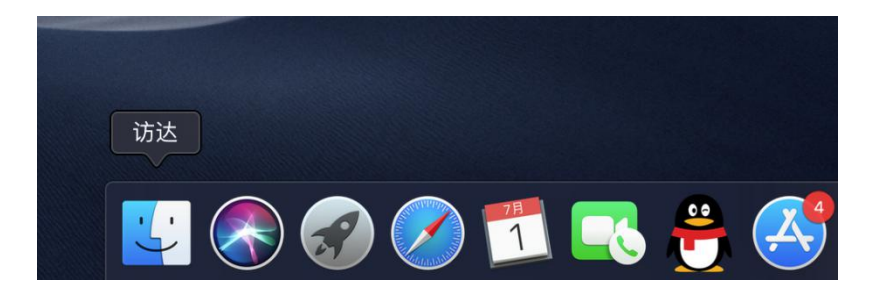

2.选择"应用程序"。

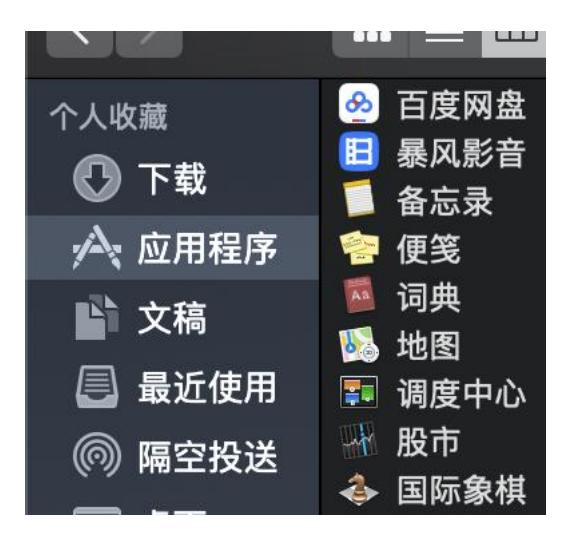

3.选择"北京八中超常儿童自我体验甄别系统", 鼠标右击, 选择"移到废纸篓", 即可。

|                                                                                                    |                                                                                                    | ■ 应用程序<br>■ ◆ ◆ ◆ ①                                                                       |                         |
|----------------------------------------------------------------------------------------------------|----------------------------------------------------------------------------------------------------|-------------------------------------------------------------------------------------------|-------------------------|
| ↑人收藏 ● 下载 ▲ 应用程序 ○ 文稿                                                                                            | <ul> <li>会 百度网盘</li> <li>曼风影音</li> <li>▲ 北京八中超常儿童宇</li> <li>▲ 各忘录</li> <li>會 便笺</li> <li>■ 词典</li> </ul>                                                                                                    | 打开<br>显示包内容<br>移到废纸等                                                                      |                         |
| <ul> <li>最近使用</li> <li>例 隔空投送</li> <li>梁面</li> <li>iCloud</li> <li>iCloud</li> <li>位置</li> <li>① 远段光台</li> </ul> | ●地图<br>地度中心<br>一般度市<br>→ 国际象棋<br>■ 沪江网校<br>■ 计算器<br>→ 全业微信<br>● 品动台                                                                                                    | 显示简介<br>重新命名<br>压缩"北京八中超常儿童自我体验甄别系统"<br>复制<br>制作替身<br>快速查看"北京八中超常儿童自我体验甄别系统<br>共享<br>快速操作 | 2"<br>我体验甄别系统<br>4.8 MB |
| (1) 网络                                                                                                    | <ul> <li>□</li> <li>□</li> <li>□<td>拷贝"北京八中超常儿童自我体验甄别系统"<br/>从"iPhone"导入</td><td>▶<br/>京答</td></li></ul> | 拷贝"北京八中超常儿童自我体验甄别系统"<br>从"iPhone"导入                                                       | ▶<br>京答                 |
| ● 黄色                                                                                                    | ■ 近世学校<br>■ 通讯录<br>□ 图书                                                                                                    | 使用群组                                                                                      |                         |

说明:进行卸载时,如有其他不清楚之处,请自行上网搜索解决。